## Exercício 3 - iBGP

**Objetivo**: Configurar as sessões iBGP com o intuito de repassar as rotas aprendidas externamente para todos os roteadores do AS e também para divulgar as rotas para as redes dos clientes.

Cenário inicial: Protocolo de roteamento interno configurado (OSPFv2 e OSPFv3).

- Configure as sessões iBGP entre os roteadores. Com isso, quando as sessões eBGP com os provedores de trânsito estiverem configuradas, a rede do AS estará preparada para divulgar as redes dos clientes e propagar internamente o que for aprendido da Internet. A configuração será feita em full mesh, ou seja, todos os roteadores terão sessões iBGP com os demais dentro do próprio AS.
- No roteador HuaweiClientes utilize os seguintes comandos:

```
bgp 655XX
router-id 10.XX.0.251
peer 10.XX.0.254 as-number 655XX
peer 10.XX.0.254 connect-interface LoopBack0
peer 4D0C:XX::254 as-number 655XX
peer 4D0C:XX::254 connect-interface LoopBack0
ipv4-family unicast
peer 10.XX.0.254 enable
peer 10.XX.0.254 next-hop-local
quit
ipv6-family unicast
peer 4D0C:XX::254 enable
peer 4D0C:XX::254 next-hop-local
quit
quit
```

- No roteador HuaweiBorda utilize os seguintes comandos:

```
bgp 655XX
 router-id 10.XX.0.254
peer 10.XX.0.251 as-number 655XX
peer 10.XX.0.251 connect-interface LoopBack0
peer 4D0C:XX::251 as-number 655XX
peer 4D0C:XX::251 connect-interface LoopBack0
 ipv4-family unicast
 peer 10.XX.0.251 enable
 peer 10.XX.0.251 next-hop-local
 quit
 ipv6-family unicast
 peer 4D0C:XX::251 enable
 peer 4D0C:XX::251 next-hop-local
 quit
 quit
commit
```

 Para verificar se todas as sessões foram estabelecidas corretamente, utilize os comandos listados abaixo. Atente ao estado e à quantidade de prefixos aprendidos de cada vizinho no HuaweiClientes

```
display bgp peer

Status codes: * - Dynamic

BGP local router ID : 10.XX.0.251

Local AS number : 655XX

Total number of peers : 1 Peers in established state : 1

Total number of dynamic peers : 0

Peer V AS MsgRcvd MsgSent OutQ Up/Down State PrefRcv

10.XX.0.254 4 655XX 1 1 0 00:00:01 Established 0
```

```
display bgp ipv6 peer
Status codes: * - Dynamic
BGP local router ID : 10.XX.0.251
Local AS number : 655XX
Total number of peers : 1 Peers in established state : 1
Total number of dynamic peers : 0
Peer V AS MsgRcvd MsgSent OutQ Up/Down State PrefRcv
4D0C:XX::254 4 655XX 1 1 0 00:00:01 Established 0
```

 Para verificar se todas as sessões foram estabelecidas corretamente, utilize os comandos listados abaixo. Atente ao estado e à quantidade de prefixos aprendidos de cada vizinho no HuaweiBorda

```
display bgp peer
Status codes: * - Dynamic
BGP local router ID : 10.XX.0.254
Local AS number : 655XX
Total number of peers : 1 Peers in established state : 1
Total number of dynamic peers : 0
            V AS MsgRcvd MsgSent OutQ Up/Down State PrefRcv
Реег
 10.XX.0.251 4 655XX 1 1 0 00:00:01 Established
                                                            0
display bqp ipv6 peer
BGP local router ID : 10.XX.0.254
Local AS number : 655XX
Total number of peers : 1 Peers in established state : 1
 Реег
            V AS MsgRcvd MsgSent OutQ Up/Down State PrefRcv
 4D0C:XX::251 4 655XX
                            1 1 0 00:00:01 Established
                                                                   0
```

4. Para verificar as informações com mais detalhes é possível utilizar o comando

```
display bgp peer verbose
display bgp ipv6 peer verbose
```

5. Com as sessões estabelecidas, podemos agora configurar o iBGP para divulgar as redes dos clientes. Isso será feito através da declaração das redes através do comando *network* no **HuaweiClientes**.

```
bgp 655XX
ipv4-family unicast
network 10.XX.1.0 255.255.255.0
network 10.XX.2.0 255.255.254.0
quit
ipv6-family unicast
network 4D0C:XX:400:: 40
network 4D0C:XX:C00:: 40
quit
quit
```

6. Verifique as rotas recebidas em HuaweiBorda

```
display bgp routing-table
Total Number of Routes: 2
                                                MED
                                                         LocPrf PrefVal Path/Ogn
      Network
                      NextHop
*>i 10.XX.1.0/24 10.XX.0.251
*>i 10.XX.2.0/23 10.XX.0.251
                                                           100
                                                  0
                                                                    0
                                                                            i
                                                            100
                                                                    Θ
                                                                            i
                                                  0
display bgp ipv6 routing-table
Total Number of Routes: 2
       Network : 4D0C:XX:400::
                                                         PrefixLen : 40
*>i
       NextHop : 4D0C:XX::251
                                                         LocPrf : 100
       MED
               : 0
                                                         PrefVal
                                                                 : 0
       Label
               :
       Path/Ogn : i
       Network : 4D0C:XX:C00::
                                                         PrefixLen : 40
*>i
       NextHop : 4D0C:XX::251
                                                         LocPrf : 100
               : 0
       MED
                                                         PrefVal
                                                                 : 0
       Label
              :
       Path/Ogn : i
```

7. Verifique a conectividade do HuaweiBorda para os clientes.

ping 10.XX.2.100
ping ipv6 4d0c:XX:0c00::100
ping 10.XX.1.100
ping ipv6 4d0c:XX:0400::100